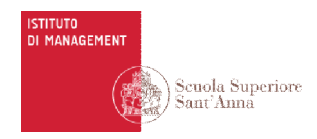

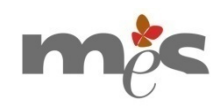

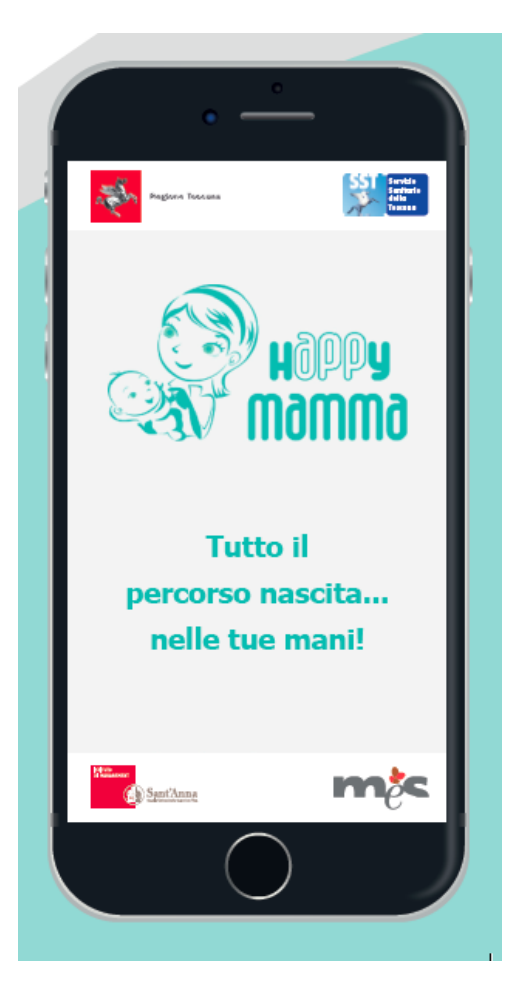

## hAPPyMamma in Toscana (DGR 1204/2018)

## Tutorial su utilizzo del backoffice di hAPPyMamma per la gestione del libretto di gravidanza digitale

**Rivolto a Medici di Medicina Generale** 

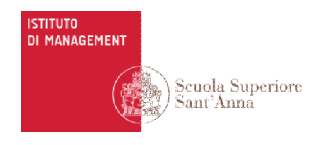

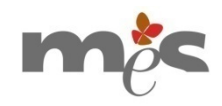

Il sistema hAPPyMamma è composto dall'applicazione mobile per le donne (mobile e web) e dal backoffice di gestione per gli operatori

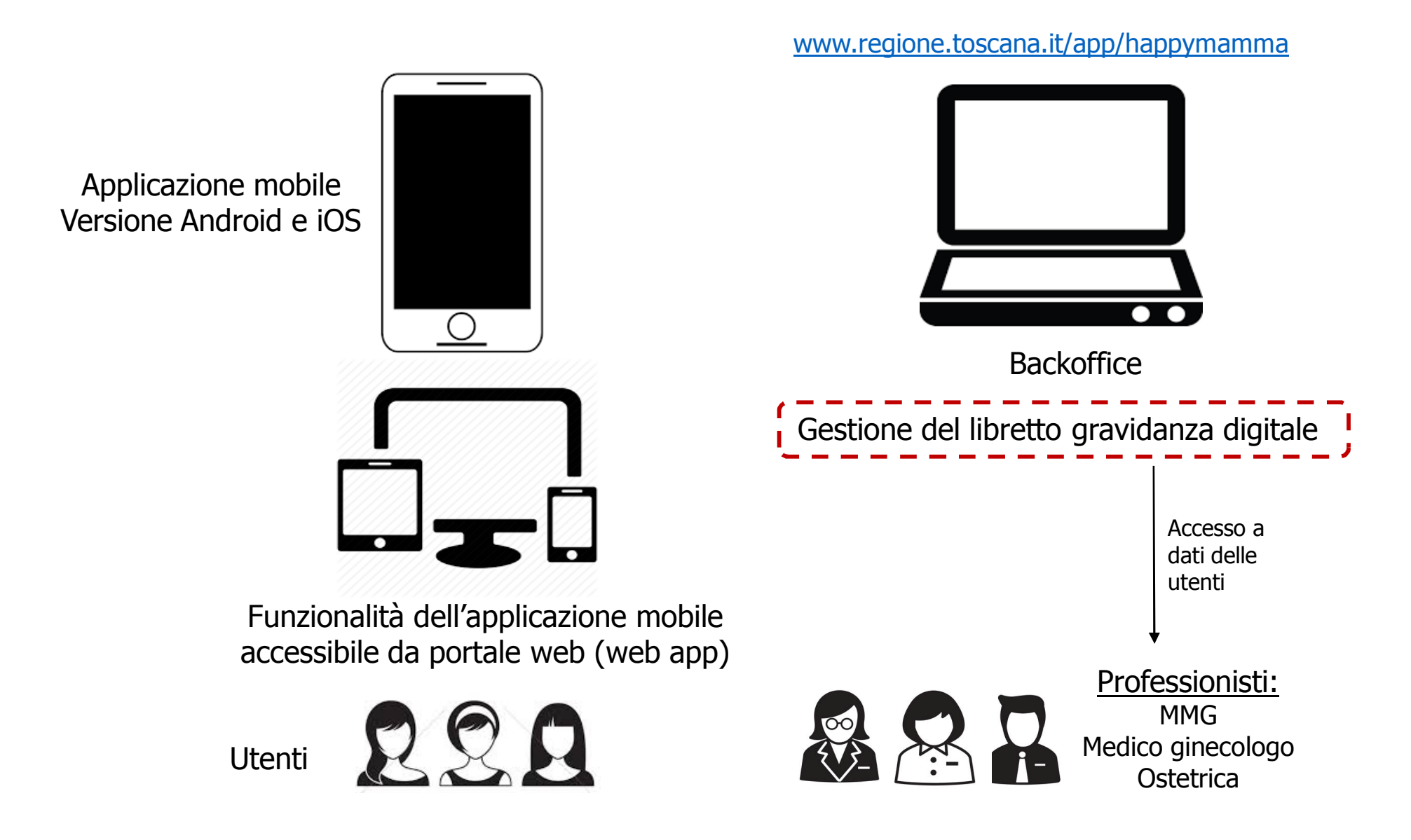

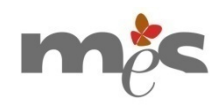

## Passaggi da fare per attivare prestazioni del libretto digitale (prescrizione online)

1. Accesso al backoffice di hAPPyMamma

ISTITUTO DI MANAGEMENT

> Scuola Superiore Saut'Anna

- 2. Ricerca della propria assistita per CF per la consultazione del libretto gravidanza
- 3. Acquisizione dell'autorizzazione all'accesso ai suoi dati (se già non data dall'assistita)
- 4. Visualizzazione dei dati dell'assistita e selezione della sezione libretto gravidanza
- 5. Visualizzazione del foglio/ricetta con le prestazioni da attivare
- 6. Selezione delle prestazioni e conferma, per effettuare la prescrizione
- 7. Qualora l'assistita si presenti con i risultati degli esami, registrazione di alcuni fattori di rischio che condizionano la necessità o meno di effettuare alcune prestazioni del protocollo

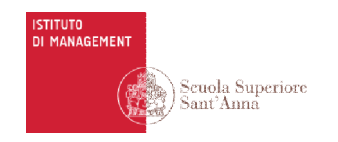

## 1. Accesso al backoffice di hAPPyMamma

Andare alla pagina web:

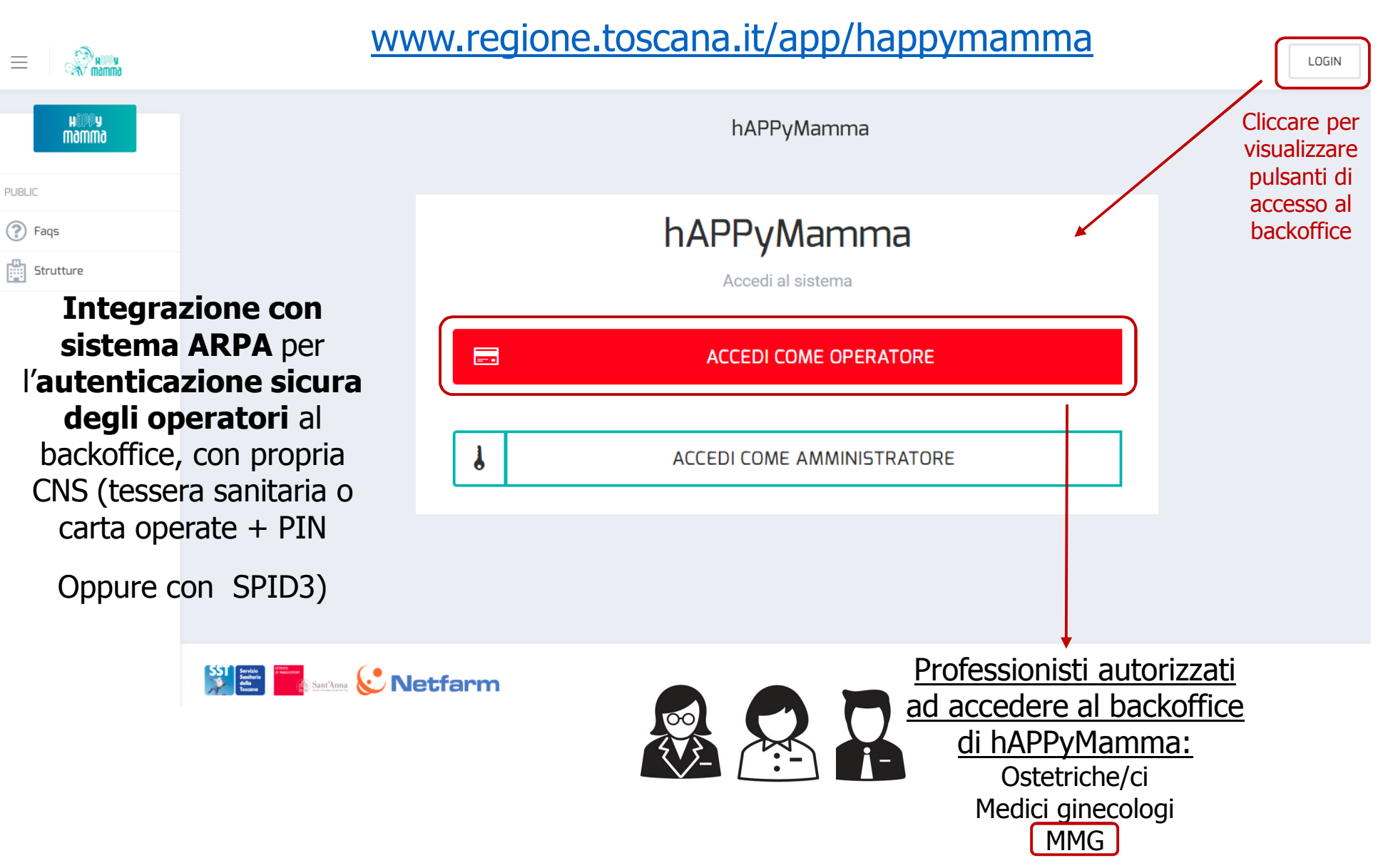

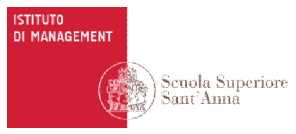

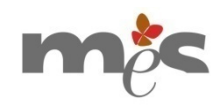

## 2. Ricerca della propria assistita per CF per la consultazione del libretto gravidanza

Nella sezione Consultazione inserire il CF della propria assistita

| H ODO<br>Mamma   | Consultazione                                                                   |                                                                                                    |
|------------------|---------------------------------------------------------------------------------|----------------------------------------------------------------------------------------------------|
| Percorso Nascita | Codice Fiscale, STP o ENI<br>Inserisci il codice fiscale, STP o ENI dell'utente | CERCA Codice Libretto INVIA                                                                                                    |
| Consultazione    |                                                                                 | È possibile effettuare la <u>ricerca anche per codice</u><br><u>del libretto gravidanza</u> , ma è più immediato la<br>lettura del codice della tessera sanitaria |

# 3. Acquisizione dell'autorizzazione all'accesso ai suoi dati (se già non data dall'assistita)

MMG possono accedere ai dati delle loro assistite, avendo acquisito la loro autorizzazione

- Quando si inserisce CF dell'assistita, lei visualizza sul proprio dispositivo mobile la notifica della richiesta di autorizzazione da parte del MMG
- L'assistita può dare l'autorizzazione al proprio medico in qualsiasi momento grazie al servizio di abbinamento delle assistite con MMG

#### → Autorizzazioni gestite attraverso l'app da parte delle assistite

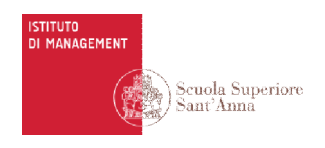

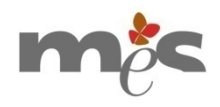

### Autorizzazioni gestite attraverso l'app da parte delle assistite

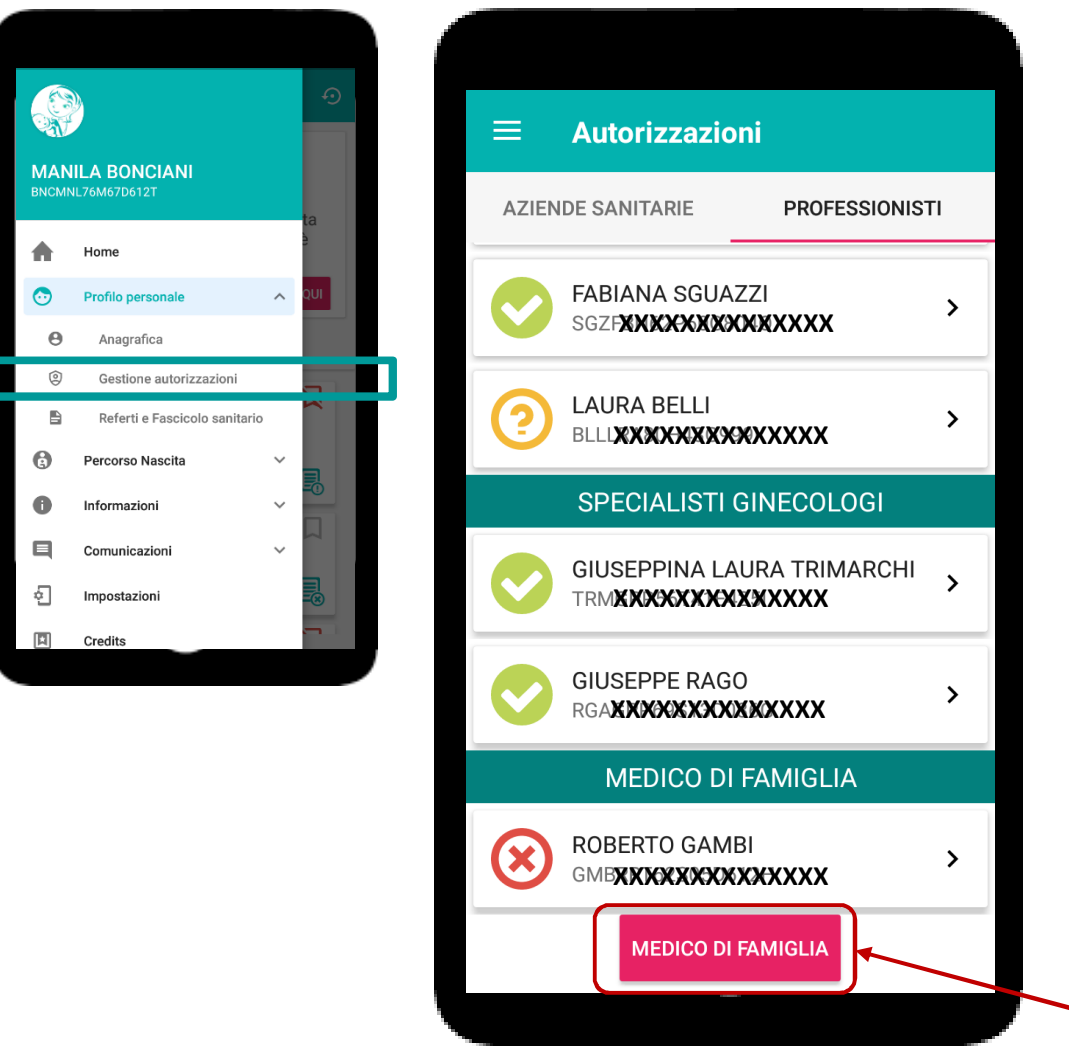

- Ostetrica che ha consegnato il libretto gravidanza può accedere anche successivamente ai dati dell'utente
- Gli altri operatori (ostetriche/i e specialisti ginecologi), anche se operanti nella stessa struttura, devono essere autorizzati
- Quando viene inserito dall'operatore il CF dell'utente nel backoffice, all'utente viene visualizzata nell'applicazione la richiesta di autorizzazione
  - Autorizzazione può essere revocata dall'utente in qualsiasi momento
- È possibile autorizzare MMG anche prima che medico acceda al backoffice attraverso servizio di ricerca del proprio MMG

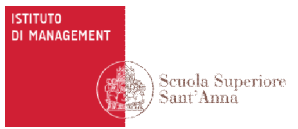

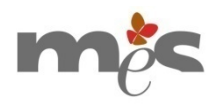

## 4. Visualizzazione dei dati dell'assistita e selezione della sezione libretto gravidanza

Viene visualizzata la pagina con i dati dell'assistita: Nella prima parte i dati anagrafici • Scorrendo in basso i dati relativi alla gravidanza BNCMNL76M67D612T AGGIORNA I DATI DALL'ANAGRAFE SANITARIA  $\times$ MANILA BONCIANI Informazioni Anagrafica Codice fiscale Cognome \* Nome \* BNCMNL76M67D612T MANILA BONCIANI Data di nascita \* Luogo di nascita \* Cittadinanza \* **f** 27/08/1976 Firenze Italia v Accetta di partecipare all'indagine sul percorso nascita Lingua questionario \* O No 🔵 Sì Italiano Email \* Contatto telefonico (solo cellulare) \* m.bonciani@sssup.it 3462405234

SALVA MODIFICHE

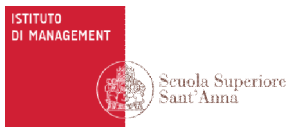

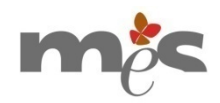

## 4. Visualizzazione dei dati dell'assistita e selezione della sezione libretto gravidanza

Viene visualizzata la pagina con i dati dell'assistita:

- Nella prima parte i dati anagrafici
- Scorrendo in basso i dati relativi alla gravidanza

| Gravidanza in corso: settimana 6 <sup>+ 4</sup><br>Codice libretto: 20192020211A2D000989 <b>()</b> |                                                | CHIUDI GRAVIDANZA                                                                                                    |  |
|----------------------------------------------------------------------------------------------------|------------------------------------------------|----------------------------------------------------------------------------------------------------|--|
| Informazioni                                                                                       | Libretto                                       | Risultati esami                                                                                                    |  |
| Data ultima mestruazione<br>08-01-2019                                                             | Peso pregravidico (kg)<br>60                   | Età della paziente<br>42                                                                                                    |  |
| RIDATAZIONE ECOGRAFICA                                                                             | Altezza (cm)<br>168                            | Per donne con età >= 35 anni, effettuare curva da carico OGTT 75gr a<br>24 77 6 activingono (noto 5 del protogollo)                   |  |
| Data presunta del parto (alla consegna del libretto)<br>15-10-2019                                 | Indice di massa corporea pregravidico<br>21.26 | Per depende 24 appi offettuare HDV/test qualere per offettuate                                                                        |  |
| Gravidanza diagnosticata con:<br>Test immunologico: 07-02-2019                                     | Classe di peso<br>Normale                      | Per donne dai 34 anni, effettuare HPV test, qualora non effettuato<br>nell'ambito dei programmi di screening. (nota 9 del protocollo) |  |
|                                                                                                    |                                                |                                                                                                    |  |

### Cliccare sulle sezione Libretto

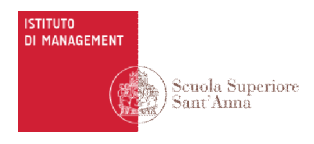

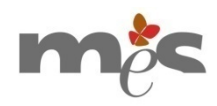

### 5. Visualizzazione del foglio/ricetta con le prestazioni da attivare

| Informazioni                                                                                                    | Libretto                                                                                                    | Risultati esami                                                                                                    |
|----------------------------------------------------------------------------------------------------|----------------------------------------------------------------------------------------------------|----------------------------------------------------------------------------------------------------|
| Azienda sanitaria: Azienda USL Toscana Nord Ovest<br>Distretto: Alta Val di Cecina - Val d'Era<br>Struttura: Consultorio Ponsacco<br>Anno: 2019                                                                                                    |                                                                                                    | LIBRETTO GRAVIDANZA CARTACEO<br>NOTE DEL LIBRETTO GRAVIDANZA                                                                                                    |
| Fogli del libretto         1         2         3         4         5         6         7         8           PRIMO TRIMESTRE         •         •         •         •         •         •         •         •         •         •         •         •         •         •         •         •         •         •         •         •         •         •         •         •         •         •         •         •         •         •         •         •         •         •         •         •         •         •         •         •         •         •         •         •         •         •         •         •         •         •         •         •         •         •         •         •         •         •         •         •         •         •         •         •         •         •         •         •         •         •         •         •         •         •         •         •         •         •         •         •         •         •         •         •         •         •         •         •         •         •         •         •         •         •         < | 9       10       11       12       13       14       15       14         3       PRESTAZIONI SPECIALISTICHE PER         Pr       Da 11                                                                                                    | IG 17 18<br>IR IL CONTROLLO DELLA GRAVIDANZA FISIOLOGICA                                                                                                    |
| 7 <sup>+0</sup> -10 <sup>+6</sup><br>2 - HCG FRAZIONE LIBERA E PAPP-A<br>10 <sup>+0</sup> -12 <sup>+6</sup><br>3 - ECOGRAFIA OSTETRICA CON STUDIO<br>DELLA TRANSLUCENZA NUCALE<br>11 <sup>+0</sup> -13 <sup>+6</sup>                                                                                                    | AGGIORNA PRESTAZIONI Pr<br>pr<br>Effettuare tempestivamente la prenotazione<br>Ecografia ostetrica per studio della trans                                                                                                    | ofessionisti attivano le prestazioni<br>eviste dal protocollo                                                                                                    |
| Visualizzazione delle prestazioni,<br>suddivise nei fogli/ricetta del<br>libretto raggruppati per trimestre e<br>selezione della ricetta da attivare                                                                                                    | <ul> <li>In presenza di un risultato di alto rischio per trisomia 2' cardiaca e valutazione biochimica di free beta HCG e PAP costo. La prescrizione deve avvenire su ricettario SSN cor 1/301 e 1/1000 per trisomia 21, 18 e 13, viene offerto il TI guota di partecipazione al costo. La prescrizione deve avv</li> </ul> | 1, 18 e 13 (≥1/300) calcolato sul TEST COMBINATO (valutazione ecografica NT / CRL / frequenza<br>P-A) viene offerta la diagnosi prenatale invasiva in esenzione dalla quota di partecipazione al<br>I a specifica "gravidanza a rischio per esito test combinato". In presenza di un rischio compreso tra<br>EST DNA fetale libero nel plasma materno per la determinazione del rischio, in esenzione dalla<br>reprine su ricettario SSN con la specifica "gravidanza a rischio per esito test cfDNA". È prevista |

l'offerta del TRI TEST nel II trimestre (da 14 settimane + 0 gg. a 18 + 6gg) solo nel caso che la gestante non abbia potuto effettuare l'ecografia con

avvenire su ricettario SSN con la specifica "gravidanza a rischio per esito TRI TEST". (nota 7 del protocollo)

valutazione della translucenza nucale, a causa di un ritardato accesso al percorso rispetto ai tempi previsti per l'esecuzione dell'ecografia. La prescrizione deve avvenire su ricettario SSN con la specifica "valutazione ecografica translucenza nucale non effettuata". In presenza di un risultato di alto rischio per

anomalie cromosomiche (>=1/250) viene offerta la diagnosi prenatale invasiva in esenzione dalla quota di partecipazione al costo. La prescrizione deve

Professionisti hanno a disposizione le note specifiche relative alle prestazioni da attivare

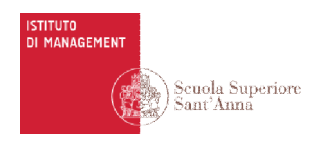

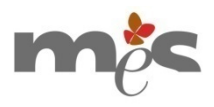

## 6. Selezione delle prestazioni e conferma, per effettuare la prescrizione

| Informazioni                                                                                                    | Libretto                                                                                                    | Risultati esami                                                                                                    |
|----------------------------------------------------------------------------------------------------|----------------------------------------------------------------------------------------------------|----------------------------------------------------------------------------------------------------|
| <b>Azienda sanitaria:</b> Azienda USL Toscana Nord Ovest<br><b>Distretto</b> : Alta Val di Cecina - Val d'Era<br><b>Struttura:</b> Consultorio Ponsacco<br><b>Anno:</b> 2019                                                                                                    |                                                                                                    | LIBRETTO GRAVIDANZA CARTACEO<br>NOTE DEL LIBRETTO GRAVIDANZA                                                                                                    |
| Fogli del libretto 1 2 <b>3</b> 4 5 6 7                                                                                                    | 8 9 10 11 12 13 14 15                                                                                                    | <ul><li>Vengono messi in evidenza i fogli/ricetta</li><li>del libretto che sono già stati attivati</li></ul>                                                                                                    |
| <ul> <li>PRIMO TRIMESTRE</li> <li>1 - ESAME SANGUE E URINE</li> <li>7<sup>+0</sup> - 10<sup>+6</sup></li> <li>2 - HCG FRAZIONE LIBERA E PAPP-A</li> <li>10<sup>+0</sup> - 12<sup>+6</sup></li> <li>3 - ECOGRAFIA OSTETRICA PER STUDIO<br/>DELLA TRANSLUCENZA NUCALE</li> <li>11<sup>+0</sup> - 13<sup>+6</sup></li> </ul> | 3 PRESTAZIONI SPECIALISTICHE PER<br>Pri<br>Da 11 <sup>4</sup><br>SCARICA FOGLIO<br>Effettuare tempestivamente la prenotazione                                                                                                    | R IL CONTROLLO DELLA GRAVIDANZA FISIOLOGICA                                                                                                    |
| Attivazione della prestazione<br>determina la creazione del<br>relativo foglio/ricetta del libretto<br>gravidanza digitale<br>→ Prescrizione                                                                                                    | Ecografia ostetrica per studio della trans Note      In presenza di un risultato di alto rischio per trisomia 21 cardiaca e valutazione biochimica di free beta HCG e PAPF costo. La prescrizione deve avvenire su ricettario SSN con 1/301 e 1/1000 per trisomia 21, 18 e 13, viene offerto il TE guarda di partacipazione al costo. La prescrizione deve avvenire su | , 18 e 13 (≥1/300) calcolato sul TEST COMBINATO (valutazione ecografica NT / CRL / frequenza<br>2-A) viene offerta la diagnosi prenatale invasiva in esenzione dalla quota di partecipazione al<br>la specifica "gravidanza a rischio per esito test combinato". In presenza di un rischio compreso tra<br>IST DNA fetale libero nel plasma materno per la determinazione del rischio, in esenzione dalla<br>energie su ufattario SSN pon la specifica "gravidanza a ticchio per esito test ofDNA" È crevitato |

Il foglio del libretto gravidanza digitale contiene le prestazioni attivate, i dati dell'utente ed il nominativo, il CF, la qualifica e la relativa azienda sanitaria d'appartenenza dell'operatore che ha attivato le prestazioni → Visibili sia dall'operatore nel backoffice, sia dall'utente attraverso l'applicazione mobile

l'offerta del TRI TEST nel II trimestre (da 14 settimane + 0 gg. a 18 + 6gg) solo nel caso che la gestante non abbia potuto effettuare l'ecografia con

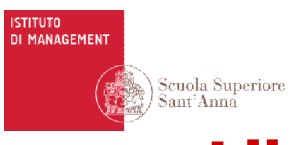

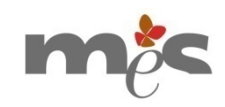

## Libretto gravidanza digitale visualizzato nell'app

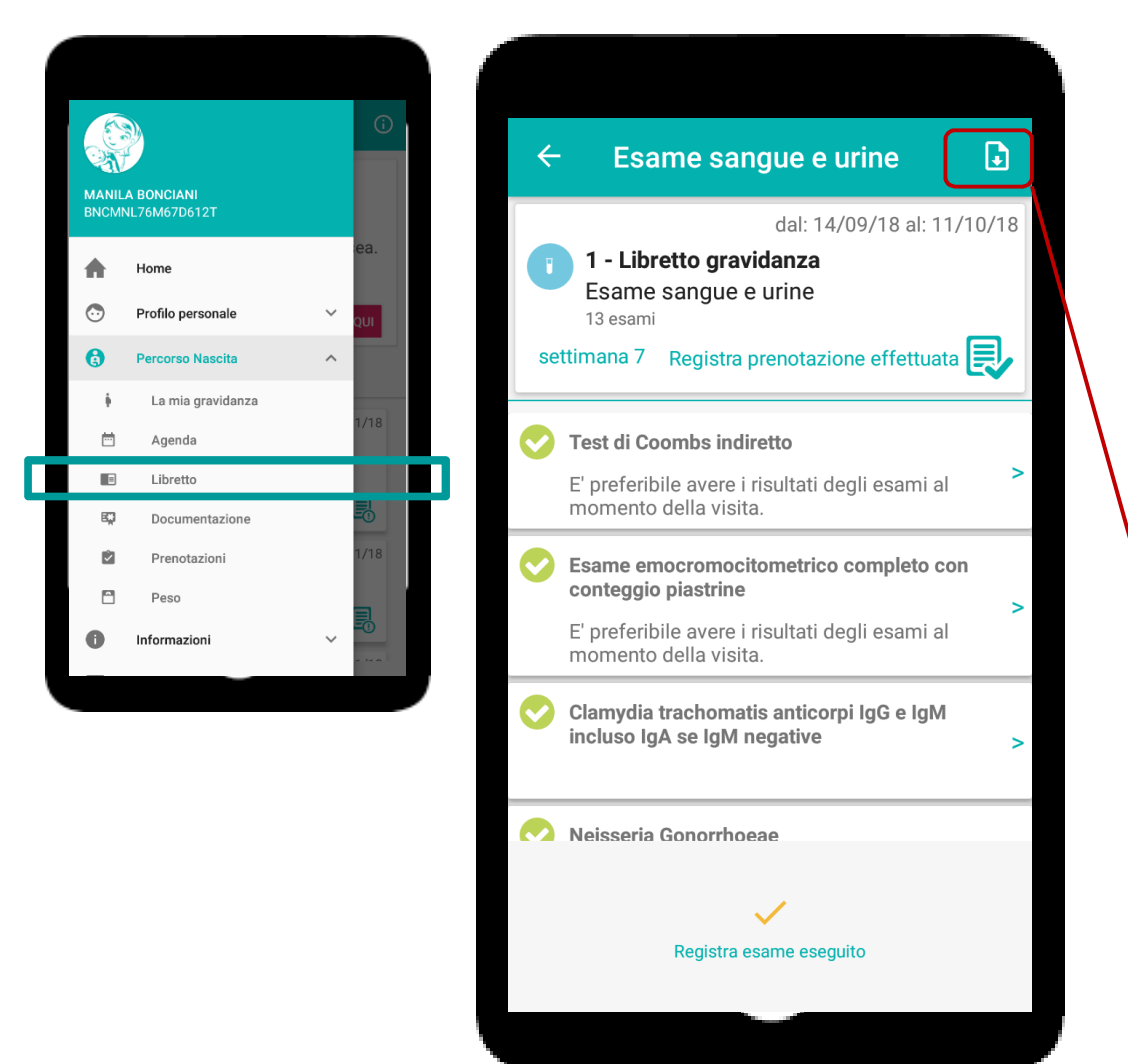

- Visualizzazione delle informazioni relative alle prestazioni previste dal protocollo della gravidanza da effettuare
- Se non ancora attivate dall'operatore, la prestazione è in grigio e rimanda ai servizi per la sua attivazione
- Non appena avvenuta la prescrizione, visualizzazione nell'app del foglio/ricetta della prestazione attivata del libretto digitale, che può essere anche scaricato e stampato, ma è sufficiente che sia mostrato dal cellulare ai servizi CUP/accettazione

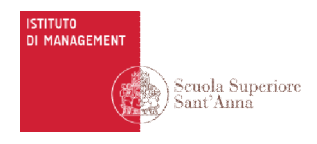

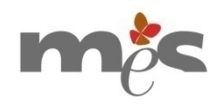

### Esempio di un foglio/ricetta del libretto gravidanza digitale

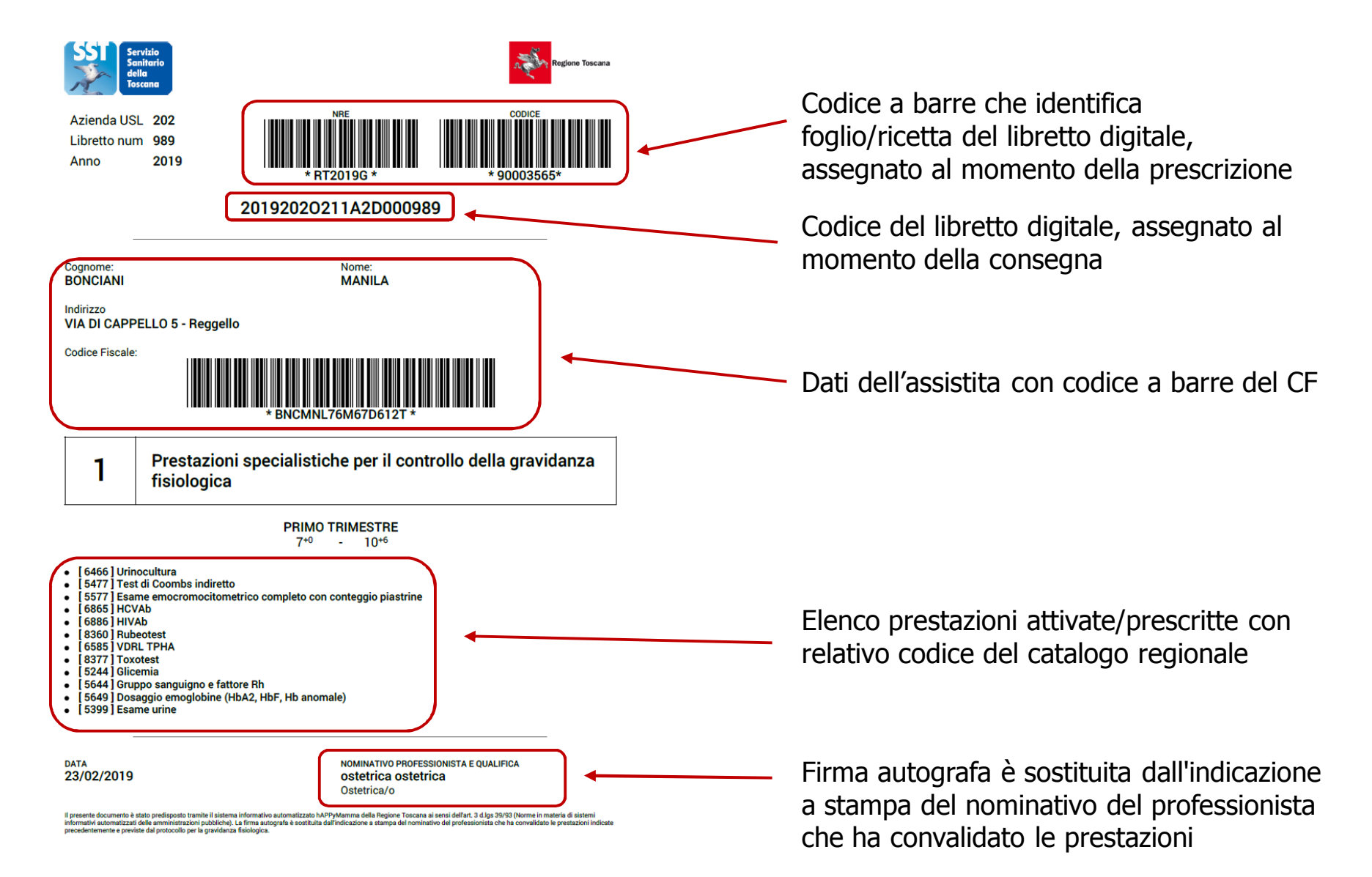

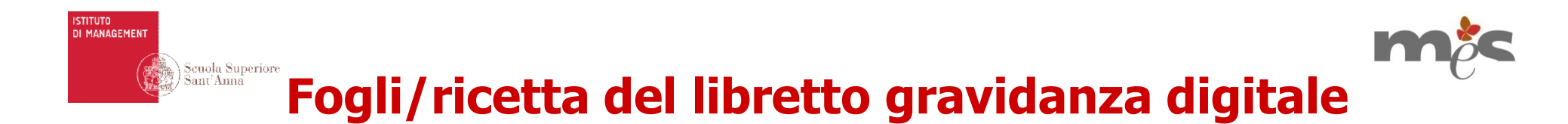

Di seguito sono visualizzati per esteso i tre menu che raggruppano i fogli/ricetta del libretto gravidanza in base al trimestre in cui devono essere effettuati

| PRIMO TRIMESTRE -                                                                                                    | SECONDO TRIMESTRE -                                                                                                | TERZO TRIMESTRE -                                                                                                    |
|----------------------------------------------------------------------------------------------------|----------------------------------------------------------------------------------------------------|----------------------------------------------------------------------------------------------------|
| 1 - ESAME SANGUE E URINE<br>7 * <sup>0</sup> - 10 * <sup>6</sup>                                                                    |                                                                                                    | • 12 - TEST DI COOMBS INDIRETTO<br>27 <sup>+ 0</sup> - 29 <sup>+ 6</sup>                                                   |
| <ul> <li>2 - HCG FRAZIONE LIBERA E PAPP-A</li> <li>10 + 0 - 12 + 5</li> </ul>                                                       | • 7 - OGTT 75G<br>16 <sup>+ 0</sup> - 18 <sup>+ 6</sup>                                                            | <ul> <li>13 - ESAME SANGUE</li> <li>28 + <sup>0</sup> - 32 + <sup>6</sup></li> </ul>                                       |
| <ul> <li>B - ECOGRAFIA OSTETRICA CON STUDIO<br/>DELLA TRANSLUCENZA NUCALE</li> <li>11 * <sup>D</sup> - 13 * <sup>6</sup></li> </ul> | <ul> <li>8 - ECOGRAFIA OSTETRICA (SECONDO<br/>TRIMESTRE)</li> <li>19 * <sup>0</sup> - 21 * <sup>6</sup></li> </ul> | <ul> <li>14 - ECOGRAFIA OSTETRICA (TERZO<br/>TRIMESTRE)</li> <li>32<sup>+0</sup> - 35<sup>+6</sup></li> </ul>              |
| <ul> <li>4 - ECOGRAFIA OSTETRICA PER<br/>DETERMINA L'ETÀ GESTAZIONALE</li> <li>11 + 0 - 13 + 6</li> </ul>                           | <b>9 - TOXOTEST</b><br>19 <sup>+ 0</sup> - 23 <sup>+ 6</sup>                                                       | • 15 - TAMPONE<br>35 <sup>+ 0</sup> - 37 <sup>+ 6</sup>                                                                    |
| 5 - PAP-TEST / HPV TEST<br>11 * 0 - 13 * 6                                                                                          | <ul> <li>10 - ESAME URINE E TOXOTEST</li> <li>24 <sup>+ 0</sup> - 27 <sup>+ 6</sup></li> </ul>                     | <ul> <li>16 - ESAME SANGUE</li> <li>35 * <sup>0</sup> - 37 * <sup>6</sup></li> </ul>                                       |
|                                                                                                    | • 11 - OGTT 75G<br>24 <sup>+ 0</sup> - 27 <sup>+ 6</sup>                                                           | • 17 - ESAME HIV<br>35 <sup>+ 0</sup> - 37 <sup>+ 6</sup>                                                                  |
| I fogli/ricetta del libretto gravi                                                                                                  | danza sono visibili tutti da subito                                                                                | <ul> <li>18 - NST + VALUTAZIONE ECOGRAFICA<br/>DEL LIQUIDO AMNIOTICO</li> <li>41<sup>+0</sup> - 42<sup>+6</sup></li> </ul> |

I fogli/ricetta dei libretto gravidanza sono visibili tutti da subito

Vengono indicati con un'icona diversa i fogli/ricetta del libretto gravidanza per i quali deve essere valutato se la prestazione deve essere prescritta in base alla presenza di fattori di rischio

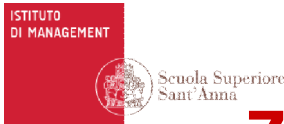

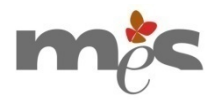

### 7. Registrazione di alcuni fattori di rischio che condizionano la necessità o meno di effettuare alcune prestazioni del protocollo

Qualora l'assistita si presenti con i risultati degli esami, è possibile registrarne alcuni → Visualizzazione di alert con le indicazioni del protocollo gravidanza che riportano la necessità o meno di effettuare alcune prestazioni in base alla condizione di rischio registrata

| Informazioni                                                                                                    | Libretto                                                                                                    | Risultati esami                  |
|----------------------------------------------------------------------------------------------------|----------------------------------------------------------------------------------------------------|----------------------------------|
| Glicemia plasmatica compresa tra 100 e 125 mg/dl (5,6-6,9 mmol/l)<br>ad inizio gravidanza<br>Si No Non rilevato / non<br>rilevabile<br>Per donne con glicemia plasmatica compresa tra 100 e 125 mg/dl<br>(5,6-6,9 mmol/l), effettuare curva da carico OGTT 75gr a 16-18 settimane.<br>(nota 5 del protocollo) | Toxotest - Storico esami<br>Ultimo risultato: <i>Negativo</i><br>• Negativo - 15-02-2019<br>Il toxotest è da ripetere ogni 4-6 settimane in caso di negatività. (nota 2 del protocollo) |                                  |
| Gruppo sanguigno Assente                                                                                                    | Rubeotest - Storico esami<br>Ultimo risultato: <i>Negativo</i><br>• Negativo - 15-02-2019                                                                                               |                                  |
| RH                                                                                                    | Il rubeotest è da ripetere ogni 4-6 settimane in caso di negatività. (nota 2 del protocollo)                                                                                            |                                  |
| Negativo 🔻                                                                                                    | AGGIUNGI RISULTATI                                                                                                    |                                  |
| Nelle donne Rh- si raccomanda di: • ripetere il test tra 27+0-29+6<br>settimane; • effettuare immunoprofilassi preferibilmente alla 28+0<br>settimana, previo test di Coombs negativo. (nota 1 del protocollo)                                                                                                | <ul> <li>Possibilità di aggiungere i risultati del toxotes<br/>finché risultati risultano negativi e quindi ver</li> </ul>                                                              | st o rubeotest<br>Igono ripetuti |

• Se registrato immunizzazione o positività, viene mostrata la nota che non è necessario ripetere il test, e viene disabilitata la possibilità di attivare la relativa prestazione

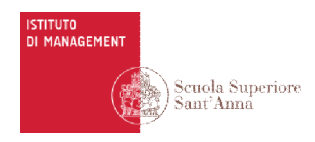

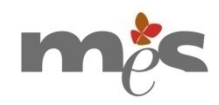

## Possibilità di effettuare ridatazione dell'epoca gestazionale

Gravidanza in corso: settimana 13 <sup>+ 5</sup> Codice libretto: 20192020211A2D000970 **@** 

| Codice libretto: 20192020211A2D000970 🕄                                                                                               | Effettua ridatazione ecografica                                                                                                    | ×                                                                                                    |  |
|----------------------------------------------------------------------------------------------------|----------------------------------------------------------------------------------------------------|----------------------------------------------------------------------------------------------------|--|
| Informazioni                                                                                                    | Inserire qui la data del parto indicata dall'ecografia                                                                                                |                                                                                                    |  |
|                                                                                                    | 14/08/2019                                                                                                    | <b>#</b>                                                                                                    |  |
| Data ultima mestruazione<br>07-11-2018                                                                                                | Inserire data presunta del determinata dall'ecografia                                                                                                 | parto                                                                                                    |  |
| Data presunta del parto (alla consegna del libretto)                                                                                  | Informazioni                                                                                                    |                                                                                                    |  |
| INSERISCI DATA DEL PARTO                                                                                                    | Data ultima mestruazione (ricalcolata)<br>31-10-2018                                                                                                  | → Viene ricalcolata la<br>data dell'ultima<br>mestruazione e quindi la                                                                                                    |  |
| Gravidanza diagnosticata con:<br>Test immunologico: 01-02-2019<br>Operatori possono effettuare<br>ridatazione dell'epoca gestazionale | Data presunta del parto (ricalcolata)<br>07-08-2019<br>INSERISCI DATA DEL PARTO<br>Data presunta del parto (alla consegna del libretto)<br>14-08-2019 | <ul> <li>⇒ Si mantiene traccia</li> <li>della nuova data</li> <li>presunta del parto e</li> <li>quella originaria, definita</li> <li>alla consegna del libretta</li> </ul> |  |
|                                                                                                    |                                                                                                    |                                                                                                    |  |

Ridatazione deve essere fatta tempestivamente, auspicabilmente dallo stesso operatore che effettua l'ecografia, in modo che anche nell'applicazione vengono ricalendarizzati gli esami, ma può essere fatta anche successivamente SOLO da parte del professionista

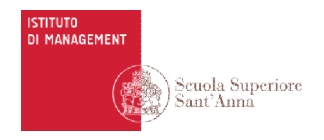

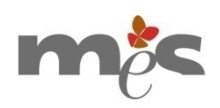

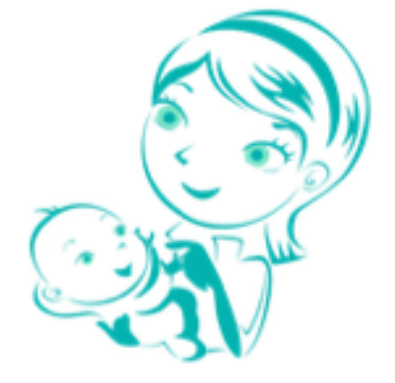

## Assistenza e supporto

Nel backoffice sono a disposizione strumenti per inviare richiesta di supporto (sia prima dell'accesso che una volta effettuato l'accesso)

Contatti di riferimento:

happymamma@santannapisa.it

Manila Bonciani 3462405234